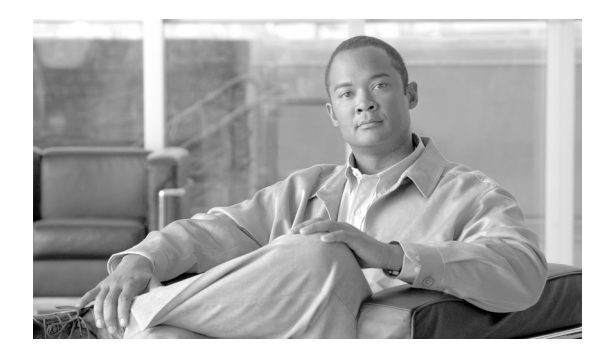

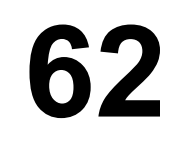

**CHAPTER** 

# インポート ファイルの検証

BAT の [インポート ファイルの検証 (Validate Import File)] ページを使用して、インポート.tar ファ イルを検証できます。この機能を使用すると、次のことを検証できます。

- .tar ファイルには、ヘッダーファイルが含まれている。
- ヘッダーファイルに示されているすべてのファイルが、実際に.tarファイルに含まれている。
- .tar ファイル内のすべてのファイルがヘッダーファイルに示されている。
- ファイル名は [インポート/エクスポート (Import/Export)] で入力したとおりで正しい。
- ・ .tar ファイル内の CSV ファイルのファイル フォーマットは正しい。

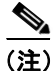

この機能には、有効な文字、文字列の長さなどのフィールドレベルでの確認は含まれていません。

### 手順

**ステップ1** [一括管理 (Bulk Administration)] > [インポート / エクスポート (Import/Export)] > [インポート ファイルの検証 (Validate Import File)] の順に選択します。

[インポートファイルの検証(Validate Import File)] ウィンドウが表示されます。

**ステップ2** [Tar ファイル名 (Tar File Name)] フィールドで.tar ファイル名を選択し、[送信 (Submit)] をク リックします。

(注) [ファイル名 (File Name)] ドロップダウン リスト ボックスに、アップロードした.tar ファ イルがすべて表示されます。.tar ファイルのアップロードについては、第2章「ファイルの アップロード」を参照してください。

[ステータス (Status)] セクションのメッセージで、ジョブが正常に送信されたことが示されます。

**ステップ3** このジョブのスケジュールやアクティブ化を行うには、[一括管理(Bulk Administration)] メイン メニューの[ジョブスケジューラ(Job Scheduler)] オプションを使用します。

### ログ ファイル

1つのインポートファイルの検証で複数のログファイルが作成されます。トランザクション全体に 関して1つ、インポートするために選択した各項目に1つずつ、ログファイルが作成されます。ロ グファイル名の先頭に項目名が追加されるため、ログの識別は容易です。

これらのファイルには、[ジョブスケジューラ (Job Scheduler)] ページからアクセスできます。

検証中に問題が発生した場合は、ログファイルに示されます。

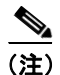

検証作業は、前述の項目に対してのみ行われます。

## 関連項目

- 設定のエクスポート (P.60-2)
- .tar ファイルの編集 (P.60-6)
- ファイルの検索 (P.2-2)
- ファイルのダウンロード (P.2-4)
- ファイルのアップロード (P.2-5)
- ファイルの削除 (P.2-6)